# Pascal 开发方向入手 IOT 的完全攻略

文档版本: 2.11

更新日志

2018-10-1: 更新在小内存 IOT 主板修改交换文件指引

2018-9-23: 更新不同 Linux 版本的 fpc 编译器下载指引

2018-9-22: 早期版本 Lazarus 编译时只能认 fpc3.0.4,本次更新解决了来自 github 最新的 fpc 与 lazarus 源代码的编译兼容性问题

目录

| 概述                                  |
|-------------------------------------|
| 硬件选购3                               |
| 机电系统3                               |
| 外置电源,或移动电源模块3                       |
| 传感器3                                |
| IOT 第一次上手4                          |
| 第一步,准备工作4                           |
| 第二步,安装5                             |
| 第三步,成功5                             |
| 第四步,验证硬件参数6                         |
| 初始化 IOT 中的 Linux6                   |
| 安装 lazarus 所需要的重要依赖包7               |
| 安装和卸载原有系统的 Lazarus+FPC(首次安装系统可略过)7  |
| 修改内存交换文件(小内存系统,如 512M)8             |
| 安装附属小工具(此步骤可略过)8                    |
| 安装 gcc(此步骤可略过)8                     |
| 把 freepascal 和 lazarus 复制到 IOT 设备中9 |
| 我们在树莓派的在文件管理器找到我们刚才传的 fpc 相关包       |
| 在 root 权限复制和解压10                    |
| 使用自编译方式:编译 fpc 编译器11                |
| 验证编译器是否支持自编译14                      |
| FPC 编译器所支持的 ARM 处理器 Model16         |
| 编译 fpc(编译大规模部署版本 3.0.4)17           |
| 编译 fpc(来自 github 的当天更新版本)18         |
| 编译和安装 Lazarus 的 IDE19               |
| fpc 编译时报错:找不到 crtbegin.o21          |
| Freepascal 的 IOT 通讯组件23             |
| 关于 fpc+lazarus 构建中文指南作者23           |

## 概述

本篇攻略详尽介绍了 Pascal 流派从 IOT 硬件选购,到 diy 出操作系统,再到 diy 出开发 环境的全部过程。我们一起跟上万物互联的大潮吧。

## 硬件选购

强烈建议使用 ubuntu 系统体系的 IOT 硬件,凡是下列网站罗列出来的硬件平台,你都可以选择购买,价格从几十到几百块之间。如果你是切入 IOT 的新人,建议购买套机。 https://cn.ubuntu.com/internet-of-things/

除此之外, sd 卡读卡器, hdmi, dvi, 基础设备在购买之前也要准备好 我个人建议购买树莓派 3b+, 它更适合新人, 购买之前认准英国原版

如果是树莓派 3, SD 卡要选 16G 或则 32G 以上的容量。 总而言之,你需要了解到 IOT 硬件开发商,自己家 diy 的 Linux 系统需求,这点很重要,多 看官网 wiki 和技术 paper。 如果你是高通,三星的 IOT 用户,选购能组合的硬件时,也是如此。

## 机电系统

如果你的开发涉及到机电芯一体化系统,请不要来问我,因为机电模块太多了,我不知道怎 么给你推荐。自己去解决吧。

## 外置电源,或移动电源模块

直接在某宝上购买即可

传感器

请直接联系代理商,或则某宝搜索

## IOT 第一次上手

初次收货时,代理商会发给你 sd 卡,主板,风扇,电源这些基本零件。不要指望代理商能教会你 diy 出系统使用,他们只是代理而已。

#### 第一步,准备工作

SD 卡读卡器,类似多功能 U 盘,有很多插口, SD 插入就变成 U 盘

IOT 的操作系统镜像包往 Ubuntu 方向靠, FPC 支持良好, http://www.ubuntu.com

SD 卡格式软件, <u>https://www.sdcard.org</u>

SD 卡烧录软件, <u>https://sourceforge.net/projects/win32diskimager/</u>

FreePascal 编译器源代码的大规模部署版本(我们用于自编译器的引导编译,注意: 撰写本文时 freepascal.org 官网没有提供支持 linux arm aarch64 架构的自编译引导程序下载, 安装 IOT 的操作系统勿选基于 AARCH64 架构的 LINUX 系统,根据 IOT 操作系统和处理器架构选择对应的编译器下载)

https://www.freepascal.org/download.var

最新的 fpc 源码在这里下(我们需要 diy 出来的目标编译器) https://github.com/graemeg/freepascal

lazarus2.0.0rc1 最后的发行版源码,我没有用这个版本,编译失败时可以采用 <u>https://sourceforge.net/projects/lazarus/files/Lazarus%20Zip%20 %20GZip/</u>

最新的 Lazarus 源码在这里下, <u>https://github.com/graemeg/lazarus</u>

远程桌面 realvnc, <u>https://www.realvnc.com</u>

Winscp 远程文件传输客户端, https://winscp.net

Putty 远程命令行工具, <u>https://putty.org/</u>

如果你访问国外网站很慢,还要准备一下自己的代理软件,比如购买一个月硅谷主机,然后 用美国主机来下载上面的软件。因为现在 winserver 在国外跑后台都需要正版授权, win 系 统的费用大概 100-700 元间,根据实际情况来决定吧。本文不会让直接引用 git 和 svn 源码, 网速太慢,不符合国情。

#### 第二步,安装

- 先按要求给 IOT 硬件组装风扇,粘贴散热片,组装盒子
- 格式化 SD 卡,然后使用 SD 卡烧录软件将 IOT 镜像包烧录进去
- 将 SD 插入 IOT 硬件,插上键盘,鼠标,显示器,通电启动
- 如果这时,出现无法启动,或则是系统不认键盘鼠标显示器这些外设,恭喜,你入坑了。
  - a) 检查你的 linux 系统镜像是否是硬件开发商所提供
  - b) 如果不是开发商的系统镜像,就去开发商论坛或则 wiki 查找,都有解决办法
  - c) 如果你的系统是开发商自家的,但是又无法启动,很可能就是你安装风扇和散热片时把芯片弄坏了了,去检查一下,如果芯片脱落或则锡焊松动,恭喜,你报废了你的第一个 IOT 设备,一个设备几百块,再买一个吧。

新人在安装 IOT 系统时都有不少问题,记住一个原则:选 IOT 硬件开发商自家的带有 Desktop(gtk2+,gtk4+这类接口)操作系统镜像,直接烧录安装。初次接触,自动化的 desktop 是首选,到以后你有点 Linux 经验,再选择 Core 或则源码版本 Linux 自行 diy 比较 好。

经验: 国外的网站访问很慢,在安装时,一切和 Update 有关的地方,要全部 skip。 经验:安装前多读官网中有关 wifi,以太网的相关说明,一次性做到安装完成,可以联网(这 点太重要了),现在不能联网的系统,就不能算操作系统。 经验:在任何情况下,我们都要安装一个 VNC 和 SSH(可以远程操作)

### 第三步,成功

如果第一步,你准备充分,到第三步只需 10 几分钟,如果缺少操作系统常识,硬件安装过 程操作错误,反复弄,装 2,3 个小时甚至一整天,也很正常。 先不管过程,到这一步,我就认为你已经成功安装了自己的第一个 IOT 系统了

#### 第四步,验证硬件参数

中国是代工大国,也意味着,中国人具有复制树莓派设备的能力,这一步在任何时候都很有 必要,避免入手到假货

查看 cpu 信息 cat /proc/cpuinfo 查看内存 free -h 查看磁盘 lsblk df -hT 查看更多硬件信息 dmesg 查看树莓派型号 cat /proc/device-tree/model 查看树莓派系统位数 getconf LONG\_BIT 查看 usb lsusb 查看其他硬件 Ismod 查看 CPU 频率 vcgencmd get\_config arm\_freq 仔细参看这些参数输出的数值,如果不符合代理商给你的参数,就是问题货。

## 初始化 IOT 中的 Linux

我们要打开操作系统中的 VNC 和 SSH 的支持,这里我就不多做介绍了,各个操作系统都有自己的包和配置。自行搜索方法。

最好打开 root 权限,这里我就不多做介绍了,以 Root 登录会省很多事(后面会省 100 条++ 的命令行指令操作) 以上工作都完成后,使用外部设备测试一下,VNC 是否连接成功,SSH 是否连接成功

#### 安装 lazarus 所需要的重要依赖包

注意:不要修改更新源,中间也不要中断

使用 Root 权限

sudo su

现在我们安装 LAZARUS 所需要的依赖包,过程不要断,也不要 CTRL+C,中断非常容易损 坏依赖库体系,修复依赖库比重装系统更麻烦,运行这一步,建议插网线跑,保证成功。 一旦出问题,就重装一次系统

apt-get -y install libx11-dev libgdk-pixbuf2.0-dev libcairo2-dev gir1.2-coglpango-1.0 libpangox-1.0-dev xorg-dev libgtk2.0-dev libpango1.0-dev binutils-dev

#### <u>如果只编译 FPC</u>

apt-get –y install binutils-dev

# 安装和卸载原有系统的 Lazarus+FPC(首次安装系统可略过)

打开控制台 如果你是以 Root 方式登录,下面这句可以省略 sudo su 从更新源下载你的 Linux 升级包索引(此步骤可略过) apt-get update 从升级包索引更新现有的 Linux 组件(此步骤可略过) apt-get upgrade 查看 fpc 版本,如果显示的版本是你需要的,那么后面的所有内容可以省略。如 果没有找到 fpc,我们就不用再移除了,如果找到了 fpc 编译器,并且这个编译 器不符合我们的需求,那么就继续往下走 fpc -iW 移除 lazarus 的 IDE 包 apt-get remove lazarus 移除 fpc 编译器包 apt-get remove fpc 移除垃圾(此步骤可略过) apt-get autoremove pascal 编译器和 ide, 它们版本太老, 干掉它们 rm –rf /usr/local/lib/lazarus rm -rf /usr/local/lib/fpc rm –rf /usr/lib/lazarus rm -rf /usr/lib/fpc

## 修改内存交换文件(小内存系统,如 512M)

因为 IOT 的内存都是几百兆间, fpc 的编译过程很吃内存,没有大型交换文件系统,很容易 造成崩溃+编译失败

如果你没有以 Root 方式登录,使用 vi 编辑 *sudo vi /etc/dphys-swapfile* 如果你以 root 方式登录,使用图形编辑器编辑,找到/etc/dphys-swapfile 来编辑即可

搜索 CONF\_SWAPSIZE 关键字,根据你的硬件配置,修改数值即可,建议数值 1000 CONF\_SWAPSIZE=1000 然后保存并退出 vi :wq 运行重启命令 sudo swapoff -a sudo dphys-swapfile setup sudo dphys-swapfile setup sudo swapon -a

## 安装附属小工具(此步骤可略过)

安装 git 工具,方便我们从 github 下载 *apt-get install -y git-core* 

安装 svn 工具,方便我们从 sf.net 这类网站下载 apt-get install -y subversion

## 安装 gcc(此步骤可略过)

如果 ubuntu 的 linux 体系(debian,mate,ubuntu)安装 gcc 和,包括 make 那堆东西 如果你的系统已经有 gcc 了,比如树莓派,香橙派,三星,可以跳过这一步 *apt-get -y install build-essential* 

## 把 freepascal 和 lazarus 复制到 IOT 设备中

如果你有使用 vnc,直接用 file transfer 即可,如果是 ssh,那么就用 filezilla,winscp 等工具, 传进来,我们也可以 vnc 传输电脑的文件到树莓派系统

| -                            |                                               | V2 VNC Viewer - File Transfer                                                                                                    |                                                                                                    | C W 85                                                        |             | _                  |               |  |
|------------------------------|-----------------------------------------------|----------------------------------------------------------------------------------------------------|----------------------------------------------------------------------------------------------------|---------------------------------------------------------------|-------------|--------------------|---------------|--|
| raspberrypi - VNC Viewer     |                                               | There are no active or recent download<br>To send files to VNC Server, dick the S<br>To fetch files from VNC Server, navigation<br>notification tray or status bar of the ho<br>from its shortcut menu.<br>To change where downloaded files are<br>files by indendmin file habits                                                                                                    | s to display,<br>and files button, bei<br>e to the VNC Server i<br>st computer, and sele<br>saved on this comput | low.<br>con in the<br>sct File Transfer<br>ter, use the Fetch |             |                    | <b>V2</b> * * |  |
| File Edit View Sort Go Tools |                                               | nes to propiosi nist, below.                                                                                                    |                                                                                                    |                                                               |             | - 0 ×              |               |  |
| - 🖸 🖾 🗱 🖬 🔟 🙆 🗘              | > P /home/pi/Downloads/testornd               |                                                                                                    |                                                                                                    |                                                               |             | ~                  |               |  |
|                              | Name                                          |                                                                                                    |                                                                                                    |                                                               | ¥ \$128     | Modified           |               |  |
| = total brome                | fpc-3.0.4.arm-linux-eabihf-raspberry          | Send Beau Cov Fetch S                                                                                                    | a to: 🔲 Deskton                                                                                                  | -                                                             | 52.0        | MiB 19/09/18 18:37 |               |  |
|                              | fpcbuild-3.0 4.tar.gz                         |                                                                                                    |                                                                                                    |                                                               | 65.7        | MiB 19/09/1818:56  |               |  |
| E Desktop                    | 1 freepascal-masterzip                        |                                                                                                    | V2 VNC Viewer -                                                                                                  | Send files                                                    |             | and the second     | 22            |  |
|                              | lazarus-2.0.0RC1.zip     lazarus-upstream zip |                                                                                                    | Look in:                                                                                                    | 👔 My Documents                                                |             | - 0000             |               |  |
| Downloads                    |                                               |                                                                                                    | C.                                                                                                    | Name                                                          | A           | Date modified      | Type 🔺        |  |
| - Code ryphonins             |                                               | File                                                                                                    | Recent Placer                                                                                                    | Ja Belsmax                                                    |             | 2018/4/1 1:23      | File fol      |  |
| in Carpo                     |                                               | rootiir                                                                                                    | Decem Places                                                                                                    | Adim                                                          |             | 2018/4/1 1:23      | File fol =    |  |
| in fpcbuild-3.0.4            |                                               | raater                                                                                                    |                                                                                                    | Bluetooth 🛱                                                   | 3<br>合学结束   | 2018/4/1 0-20      | File fol      |  |
| iii iazarus                  |                                               | fpc-3.                                                                                                    | Desktop                                                                                                    | Code Builder                                                  | Dumps       | 2018/5/27 23:01    | File fol      |  |
| ii 🚺 lib                     |                                               | fpc-3.<br>fpc-3.                                                                                                    | 100                                                                                                    | CPY_SAVES                                                     |             | 2018/5/12 3:17     | File fol      |  |
| E testorid                   |                                               | fpc-3)                                                                                                    | 100                                                                                                    | 📕 Embarcadero                                                 |             | 2018/4/1 14:20     | Filefol       |  |
| <no subfolders=""></no>      |                                               | rooter                                                                                                    | Libraries                                                                                                    | FLiNGTrainer                                                  | r.          | 2018/5/10 23:11    | File fol      |  |
|                              | 9                                             |                                                                                                    |                                                                                                    | Graphics                                                      |             | 2018/7/10 3:55     | File fol      |  |
| 2 Aeros                      | Filming.                                      | Party and a state of the state of the state | 10                                                                                                    | HiSuite                                                       |             | 2018/9/10 12:30    | File fol      |  |
|                              | Course and Course                             | r-x 8 root root 4096                                                                                                    | Computer                                                                                                    | ISExpress                                                     |             | 2018/5/4 2:56      | Filetol       |  |
|                              | draitr-<br>draitr-                            | <pre>kr-x 2 root root 4096 kr-x 4 root root 4096</pre>                                                                                                    | 6                                                                                                    | inter .                                                       |             | 2018/5/27 2301     | File fail     |  |
|                              | trar                                          | (F-x 2 Foot foot 4096<br>(F-x 3 root root 4096                                                                                                    |                                                                                                    | *                                                             | in          | and the second     |               |  |
|                              | drace                                         | r-x 2 root root 4096                                                                                                    | Network                                                                                                    | Ele care                                                      |             | -                  | 0000          |  |
|                              | drukt-                                        | rr-x 2 root root 4090                                                                                                    |                                                                                                    | Elecal terms                                                  | (anno an    |                    | Count         |  |
|                              | Study-                                        | ir-x 2 root root 4000                                                                                                    |                                                                                                    | rives or type.                                                | /# 1909 ( ) |                    | Caros         |  |
|                              | druce-                                        | tr-x 2 root root 4000                                                                                                    |                                                                                                    |                                                               |             | Use                | Entire Folder |  |
|                              | rootBr                                        | aspherrypi:/usr/lih# cd                                                                                                    | _                                                                                                    |                                                               |             |                    |               |  |
|                              |                                               | ames include lib local man s                                                                                                    |                                                                                                    |                                                               |             |                    |               |  |

我们使用 winscp 在电脑直接访问 iot 的 ssh 服务器能做到同样的事

| 🛼 fpc - pi@192.168.2.197 - WinSCP                                                                                                    | 10.0                                                                                    |                                                                                                    |                                                                                                    |                                                                                                    | · Terretter                  |                       | -               |         |
|----------------------------------------------------------------------------------------------------|-----------------------------------------------------------------------------------------|----------------------------------------------------------------------------------------------------|----------------------------------------------------------------------------------------------------|----------------------------------------------------------------------------------------------------|------------------------------|-----------------------|-----------------|---------|
| Local Mark Files Commands Session Option                                                                                                    | ns Remote                                                                               | Help                                                                                                    |                                                                                                    |                                                                                                    |                              |                       |                 |         |
| 🖶 🔁 📚 Synchronize 🗾 🧬 💽 🏟                                                                                                    | 🗿 Queue 🔸                                                                               | Transfer Settin                                                                                                    | gs Default 🔹                                                                                                    | <i>8</i> -                                                                                                    |                              |                       |                 |         |
| pi@192168.2197 🙀 New Session                                                                                                    |                                                                                         |                                                                                                    |                                                                                                    |                                                                                                    |                              |                       |                 |         |
| 🐇 C: system 🔹 🚰 🔽 🖛 🔹 🔿                                                                                                    | - 🗈 🗈                                                                                   | 🏠 🥩 🗞                                                                                                    |                                                                                                    | 🛯 🐌 Downloads 🔹 🖌                                                                                                    | 🗳 😨 🛭 🗢 - 🔶 - 💼 🔂 🏠 🧣        | 🕴 <u>(</u> Find Files | ₽ <mark></mark> |         |
| 📑 🛐 Upload 👻 📝 Edit 👻 📈 🕞 Propertie                                                                                                    | es 📑 New                                                                                | • + - V                                                                                                    |                                                                                                    | Download -                                                                                                    | Edit - 🗙 🛃 🕞 Properties 📑 Ne | w - I + - 🛛           |                 |         |
| C:\temp\fpc\                                                                                                    |                                                                                         |                                                                                                    |                                                                                                    | /home/pi/Downloads/                                                                                                    |                              |                       |                 |         |
| Name                                                                                                    | Size                                                                                    | Туре                                                                                                    | Changed                                                                                                    | Name                                                                                                    | Size Changed                 | Rights                | Owner           |         |
| <ul> <li>Ter-3.0.4.am-linux</li> <li>Tprebuild-3.0.4</li> <li>Tprebuild-3.0.4</li> <li>Tprebuild-3.0.4.targ:</li> <li>Tprebuild-3.0.4.targ:</li> <li>Tprebuild-3.0.4.targ:</li> <li>Tearus-2.0.0RCL targ:</li> <li>Tearus-2.0.0RCL ta</li></ul> | 53,260 KB<br>67,294 KB<br>53,640 KB<br>62,505 KB<br>67,715 KB<br>45,130 KB<br>11,428 KB | Parent directory<br>File folder<br>WinRAR archive<br>WinRAR archive<br>WinRAR ZIP archive<br>WinRAR ZIP archive<br>WinRAR ZIP archive<br>WinRAR ZIP archiv<br>WinRAR ZIP archiv | 2018/9/21 21:31:28<br>2018/9/21 62:22:3<br>2018/9/20 16:22:3<br>9% Uploading<br>9% Uploading<br>Target: //tome/p/log/<br>Time left: 0<br>Bytes transferred: 1<br>X _ Q _ O Uni | so     ··     ··     ··     ··     ··     ··     ··     ··     ··     ··     ··     ··     ··     ··     ··     ··     ··     ·· | 2018/9/21 14:25:40           | NWF-SF-X              | pi              |         |
| 178 MB of 352 MB in 3 of 9                                                                                                    |                                                                                         |                                                                                                    |                                                                                                    | 0 B of 0 B in 0 of 0                                                                                                    |                              |                       |                 |         |
|                                                                                                    |                                                                                         |                                                                                                    |                                                                                                    |                                                                                                    |                              |                       | SCP             | 0:01:57 |

## 我们在树莓派的在文件管理器找到我们刚才传的 fpc 相关包

fpc-3.0.4.arm-linux-eabihf-raspberry.tar 这是针对树莓派 arm linux 定制的 fpc 编译器,自编译 的编译器所需要的启动编译器,如果是编译 github 上同步推上来的最新版本,这个编译器 只能在freepascal.org 下载最新的, 假如自编译器是2.6.4 的, 编译今天 github 刚下载的代码, 是不会成功的,总之, fpc 的自编译器必须要求都是 freepascal.org 下载最新的 fpcbuild-3.0.4.tar.gz 这是我们刚下好的 fpc 编译器源代码 lazarus-2.0.0RC1.tar.gz 这是我们刚下好的 lazarus 的源代码 freepascal-master.zip 来自 github 的当日更新 fpc 源码 lazarus-upstream.zip 来自 github 的当日更新 lazarus 源码

| Name                                     | ' Size   | Modified       |  |
|------------------------------------------|----------|----------------|--|
| fpc-3.0.4.arm-linux-eabihf-raspberry.tar | 52.0 MiB | 20/09/18 09:10 |  |
| fpcbuild-3.0.4.tar.gz                    | 65.7 MiB | 21/09/18 04:51 |  |
| 🚺 freepascal-master.zip                  | 52.4 MiB | 21/09/18 19:32 |  |
| 🚺 lazarus-2.0.0RC1.tar.gz                | 61.0 MiB | 21/09/18 08:44 |  |
| lazarus-upstream.zip                     | 44.1 MiB | 21/09/18 19:30 |  |

在文件管理按 F4 打开控制台,

## 在 root 权限复制和解压

我们现在要在 Linux 创建一个跟文件夹,将我们的文件复制过去,并且解压 sudo su mkdir /fpc cp \*.\* /fpc cd /fpc tar 格式的压缩文件,以 tar -xvf 参数进行解压 tar -xvf fpc-3.0.4.arm-linux-eabihf-raspberry.tar gz 格式的压缩文件,以 tar -xzvf 参数进行解压 tar -xzvf fpcbuild-3.0.4.tar.gz tar -xzvf fpcbuild-3.0.4.tar.gz tar -xzvf lazarus-2.0.0RC1.tar.gz unzip freepascal-master.zip unzip freepascal-master.zip unzip lazarus-upstream.zip 设备比较慢,从 copy 到解压,这一过程要持续好几分钟,待完成后,我们使用 Is -I 查看我们在/fpc 下的文件和目录,树莓派 debian linux 的 Is -I 等同于 II

# 使用自编译方式:编译 fpc 编译器

如果你的 FPC 源码与自编译器一致,此步骤可以略过,直接去编译 LAZARUS 即可。如果 需要编译 GITHUB 上最新的 FPC 编译器+LAZARUS 源码,以下方法可以在任何系统有效。

fpc-3.0.4.arm-linux 这个目录是我们的自编译所需要编译器,我们先安装它

sudo su

cd /fpc/fpc-3.0.4.arm-linux

#### ./install.sh

这时候,会出现路径前缀提示,直接回车安装过去(直接回车会安装到 root 权限的/usr 目 录中,如果需要安装到当前用户的目录,就给/usr/local)

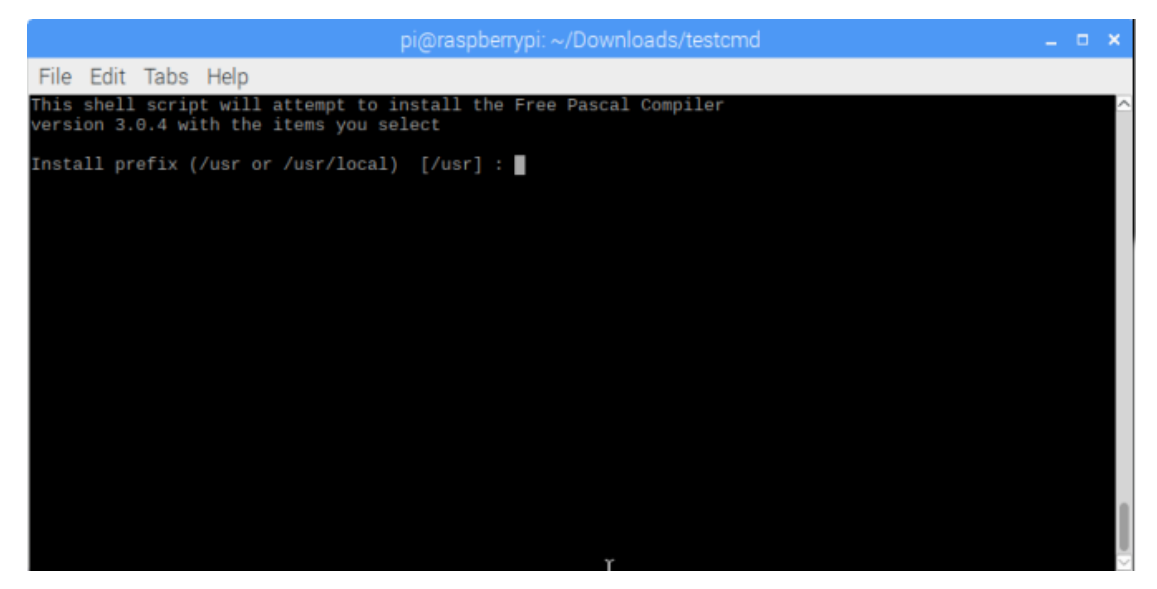

接下来,提示是否安装文本模式的 ide (类似 dos 时代的 turboc),我们选 y,安装它,因为 等会我们会用它编写一个小型的测试程序来验证 fpc 编译器

|                              |                                      | _ |   |
|------------------------------|--------------------------------------|---|---|
| P                            | i@raspberrypi: ~/Downloads/testcmd _ |   | × |
| File Edit Tabs Help          |                                      |   |   |
| Installing unzip             |                                      |   | - |
| Installing users             |                                      |   |   |
| Installing utmp              |                                      |   |   |
| Installing uuid              |                                      |   |   |
| Installing x11               |                                      |   |   |
| Installing xforms            |                                      |   |   |
| Installing zlib              |                                      |   |   |
| Installing zorba             |                                      |   |   |
| Installing utilities         |                                      |   |   |
| Installing Utils             |                                      |   |   |
| Installing Tpcm              |                                      |   |   |
| Installing Tpemkerg          |                                      |   |   |
| Installing fodos             |                                      |   |   |
| Installing fooka             |                                      |   |   |
| Installing force             |                                      |   |   |
| Installing h2pas             |                                      |   |   |
| Installing instantfpc        |                                      |   |   |
| Installing lexyacc           |                                      |   |   |
| Installing pas2fpm           |                                      |   |   |
| Installing pas2jni           |                                      |   |   |
| Installing pas2ut            |                                      |   |   |
| Installing unicode           |                                      |   |   |
| Install Textmode IDE (Y/n) ? | Y                                    |   |   |

现在,它又提示我们是否安装文档,因为我们只用它中转过度来编译 fpc 的编译器,这里我们都开始选 n

| pi@raspberrypi: ~/Downloads/testcmd                                                                                                    | × |     |
|----------------------------------------------------------------------------------------------------|---|-----|
| File Edit Tabs Help                                                                                                    |   |     |
| Installing uuid<br>Installing x11<br>Installing xforms<br>Installing zorba<br>Installing zorba<br>Installing utilties<br>Installing utilties<br>Installing fpcm<br>Installing fpcmkcfg<br>Installing fpces<br>Installing fpdoc<br>Installing fpdoc<br>Installing fprcp<br>Installing fprcp<br>Installing instantfpc<br>Installing instantfpc<br>Installing pas2fpm<br>Installing pas2tm<br>Installing pas2ut<br>Installing pas2ut<br>Installing unicode<br>Installing UV/n) ? n |   | (Z) |
| Done.<br>Install documentation (Y/n) ?                                                                                                    |   | ļ   |

安装 demo,因为我们只用它中转过度来编译 fpc 的编译器,这里我们都选 n

|            |         |               | pi@raspb | errypi: ~/Do | ownloads/test | cmd |  | • |   |
|------------|---------|---------------|----------|--------------|---------------|-----|--|---|---|
| File Edit  | Tabs    | Help          |          |              |               |     |  |   |   |
| Installing | xform   | s             |          |              |               |     |  |   | 1 |
| Installing | zlib    |               |          |              |               |     |  |   |   |
| Installing | zorba   |               |          |              |               |     |  |   |   |
| Installing | utili   | ties          |          |              |               |     |  |   |   |
| Installing | utils   |               |          |              |               |     |  |   |   |
| Installing | fpcm    |               |          |              |               |     |  |   |   |
| Installing | fpcmk   | cfg           |          |              |               |     |  |   |   |
| Installing | fpcre   | 5             |          |              |               |     |  |   |   |
| Installing | fpdoc   |               |          |              |               |     |  |   |   |
| Installing | fppkg   |               |          |              |               |     |  |   |   |
| Installing | fprcp   |               |          |              |               |     |  |   |   |
| Installing | h2pas   |               |          |              |               |     |  |   |   |
| Installing | insta   | ntfpc         |          |              |               |     |  |   |   |
| Installing | lexya   |               |          |              |               |     |  |   |   |
| Installing | pas2f   | pm            |          |              |               |     |  |   |   |
| Installing | pas2j   | ni            |          |              |               |     |  |   |   |
| Installing | pas2u   | t             |          |              |               |     |  |   |   |
| Installing | unico   | de            |          |              |               |     |  |   |   |
| Install Te | xtmode  | IDE (Y/n) ? r |          |              |               |     |  |   |   |
| Done.      |         |               |          |              |               |     |  |   |   |
| Install do | cumenta | ation (Y/n) ? | n        |              |               |     |  |   | 1 |
| Install de | mos (Y  | /n) ?         |          |              | Y             |     |  |   |   |

接下来, 自编译器就安装成功了

| pi@raspberrypi: ~/Downloads/testcmd                                                                                                    | _ = ×    |
|----------------------------------------------------------------------------------------------------|----------|
| File Edit Tabs Help                                                                                                    |          |
| Done .                                                                                                    | <u>^</u> |
| Install documentation (Y/n) ? n                                                                                                    |          |
| Install demos (Y/n) ? n                                                                                                    |          |
| Running on linux<br>Write permission in /etc.<br>Writing sample configuration file to /etc/fpc.cfg<br>Saved old "fpc.cfg" to "fpc.bak"<br>Writing sample configuration file to /usr/lib/fpc/3.0.4/ide/text/fp.cfg<br>Saved old "fp.cfg" to "fp.bak"<br>Writing sample configuration file to /usr/lib/fpc/3.0.4/ide/text/fp.ini<br>Saved old "fp.ini" to "fp.bak"<br>Writing sample configuration file to /etc/fppkg.cfg<br>Saved old "fppkg.cfg" to "fppkg.bak"<br>Writing sample configuration file to /etc/fppkg/default<br>Saved old "default" to "default.bak" |          |
| End of installation.                                                                                                    |          |
| Refer to the documentation for more information.                                                                                                    |          |
| root@raspberrypi:/fpc/fpc-3.0.4.arm-linux#                                                                                                    |          |

#### 好了,我们开始验证一下 fpc 的版本

#### fpc –iW

如果报告是 3.0.4 就说明是正确结果

| pi@raspberrypi: ~/Downloads/testcmd                                                                                                    | _ = ×  |
|----------------------------------------------------------------------------------------------------|--------|
| File Edit Tabs Help                                                                                                    |        |
| Install documentation (Y/n) ? n                                                                                                    | ^      |
| Install demos (Y/n) ? n                                                                                                    |        |
| Running on linux<br>Write permission in /etc.<br>Writing sample configuration file to /etc/fpc.cfg<br>Saved old "fpc.cfg" to "fpc.bak"<br>Writing sample configuration file to /usr/lib/fpc/3.0.4/ide/text/fp.cfg<br>Saved old "fp.cfg" to "fp.bak"<br>Writing sample configuration file to /usr/lib/fpc/3.0.4/ide/text/fp.ini<br>Saved old "fp.ini" to "fp.bak"<br>Writing sample configuration file to /etc/fppkg.cfg<br>Saved old "fppkg.cfg" to "fppkg.bak"<br>Writing sample configuration file to /etc/fppkg/default<br>Saved old "default" to "default.bak" | ]<br>L |
| End of installation.                                                                                                    |        |
| Refer to the documentation for more information.                                                                                                    |        |
| root@raspberrypi:/fpc/fpc-3.0.4.arm-linux# fpc -iW<br>3.0.4<br>root@raspberrypi:/fpc/fpc-3p0.4.arm-linux# <b> </b>                                                                                                    |        |

## 验证编译器是否支持自编译

这是 diy 跨平台编译器和环境的良好习惯,避免后续出错节省编译时间 打开 fpc 的文本模式 ide(注意:文本模式 ide 支持远程 TTY)

sudo su

打开文本模式的 ide,如果 fp 无法被执行,就是 fpc 编译器和你系统以及 cpu 没对号。解决 方案请访问 freepascal.org

fp

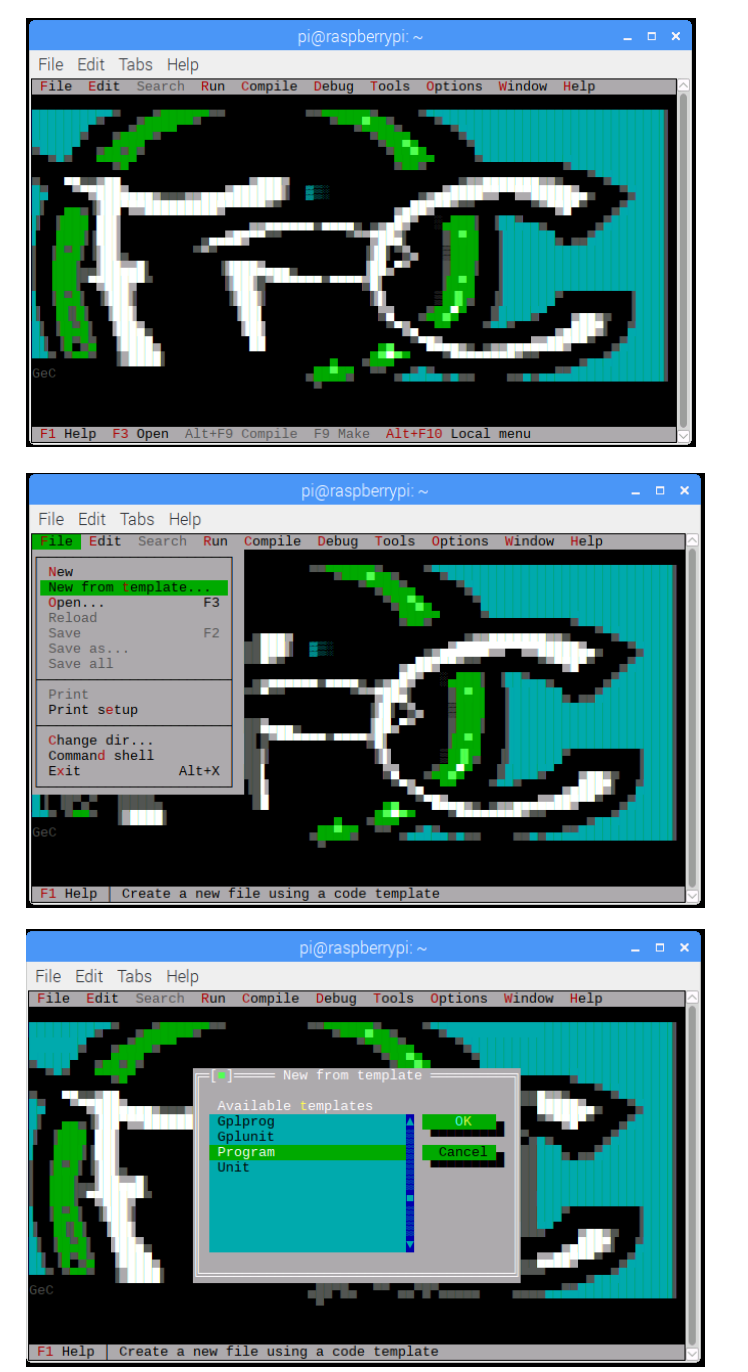

|                                                                        |                                                          |                                | F                          | oi@raspber                         | rrypi: ~                              |                    |                 |      | _ = ×     |
|------------------------------------------------------------------------|----------------------------------------------------------|--------------------------------|----------------------------|------------------------------------|---------------------------------------|--------------------|-----------------|------|-----------|
| File Edit                                                              | Tabs He                                                  | elp                            |                            |                                    |                                       |                    |                 |      |           |
| File Edi                                                               | t <mark>S</mark> earch                                   | n Run                          | Compile                    | Debug T                            | ools                                  | Options            | Window          | Help | <u>^</u>  |
| program \$                                                             | PROMPT('r                                                | program                        | ·):                        | noname01.                          | pas =                                 |                    |                 |      | =1=[ : ]= |
| program o                                                              |                                                          |                                | //                         |                                    |                                       |                    |                 |      |           |
| uses \$PRO                                                             | MPT('uses                                                | );                             |                            |                                    |                                       |                    |                 |      |           |
| BEGIN                                                                  |                                                          |                                |                            |                                    |                                       |                    |                 |      |           |
| ENU.                                                                   | ╔═[╹]                                                    |                                | = Fill ir                  | n template                         | paran                                 | neter ===          |                 |      |           |
|                                                                        | progra                                                   | m tes                          |                            |                                    |                                       |                    |                 |      |           |
|                                                                        | progra                                                   |                                | -                          |                                    |                                       |                    |                 |      |           |
|                                                                        |                                                          |                                |                            |                                    |                                       | <u>OK</u>          | Cance           |      |           |
|                                                                        |                                                          |                                |                            |                                    |                                       |                    |                 |      |           |
|                                                                        |                                                          |                                |                            |                                    |                                       |                    |                 |      |           |
|                                                                        |                                                          |                                |                            |                                    |                                       |                    |                 |      |           |
|                                                                        |                                                          |                                |                            |                                    |                                       |                    |                 |      |           |
|                                                                        |                                                          |                                |                            |                                    |                                       |                    |                 |      |           |
| <u> </u>                                                               | :1 =                                                     | 111.50                         | · · · · ·                  | 50.11.1                            |                                       |                    |                 |      |           |
| гі нетр                                                                | F3 Upen                                                  | AIT+F9                         | Compile                    | F9 Маке                            | ATC+P                                 | -IU LOCAI          | menu            |      | $\sim$    |
|                                                                        |                                                          |                                |                            |                                    |                                       |                    |                 |      |           |
|                                                                        |                                                          |                                | F                          | oi@raspber                         | rrypi: ~                              |                    |                 |      | _ = ×     |
| File Edit                                                              | Tabs He                                                  | elp                            | F                          | oi@raspber                         | rrypi: ~                              | ,                  |                 |      | _         |
| File Edit                                                              | Tabs He<br>t Search                                      | elp<br>n Run                   | Compile                    | Di@raspber                         | rrypi: ~<br><sup>.</sup> ools         | Options            | Window          | Help | _ 0 ×     |
| File Edit<br>File Edi                                                  | Tabs He<br>t Search<br>est;                              | elp<br>n Run                   | Compile                    | Di@raspber<br>Debug T<br>noname01. | rrypi:~<br><sup>T</sup> ools<br>pas = | Options            | Window          | Help | _ □ ×     |
| File Edit<br>File Edi<br>program t                                     | Tabs He<br>t Search<br>est;                              | elp<br>n Run                   | Compile                    | Di@raspber<br>Debug T<br>noname01. | rrypi: ~<br>;<br>ools<br>pas =        | Options            | Window          | Help | _ 0 ×     |
| File Edit<br>File Edi<br>program t<br>uses \$PRO                       | Tabs He<br>t Search<br>est;<br>MPT('uses                 | elp<br>n Run<br>s');           | Compile                    | Di@raspber<br>Debug T<br>noname01. | rrypi:~<br>ools<br>pas =              | Options            | Window          | Help | _ □ ×     |
| File Edit<br>File Edi<br>program t<br>uses \$PRO<br>BEGIN<br>END       | Tabs He<br>t Search<br>est;<br>MPT('uses                 | elp<br>n Run<br>s');           | Compile                    | Debug T<br>noname01.               | rrypi: ~<br>ools<br>pas —             | Options            | Window          | Help | _ C X     |
| File Edit<br>File Edit<br>program t<br>uses \$PRO<br>BEGIN<br>END.     | Tabs He<br>t Search<br>est;<br>MPT('uses                 | elp<br>n Run<br>s');           | Compile                    | Di@raspber<br>Debug T<br>noname01. | rrypi:~<br>ools<br>pas =              | Options            | Window          | Help | _ D X     |
| File Edit<br>File Edit<br>program t<br>uses \$PRO<br>BEGIN<br>END.     | Tabs He<br>t Search<br>est;<br>MPT('uses                 | elp<br>n Run<br>s');<br>Sysuti | Compile                    | Di@raspber<br>Debug T<br>noname01. | rypi:~<br>ools<br>pas =               | Options            | Window          | Help | _ D X     |
| File Edit<br>File Edit<br>program t<br>uses SPRO<br>BEGIN<br>END.      | Tabs He<br>t Search<br>est;<br>MPT('uses<br>uses         | elp<br>Run<br>S');<br>SysUti   | Compile<br>E Fill in       | Debug T<br>Debug T<br>noname01.    | rypi:~<br>ools<br>pas =               | Options            | Window          | Help | _ D X     |
| File Edit<br>File Edi<br>program t<br>uses \$PRO<br>BEGIN<br>END.      | Tabs He<br>t Search<br>est;<br>MPT('uses<br><br>uses     | elp<br>Run<br>S');             | Compile<br>= Fill in<br>ls | Debug T<br>Debug T<br>noname01.    | rrypi: ~<br>fools<br>pas =            | Options<br>meter — | Window          | Help | _ D X     |
| File Edit<br>File Edi<br>program t<br>uses \$PRO<br>BEGIN<br>END.      | Tabs He<br>t Search<br>est;<br>MPT('uses<br><br>uses     | elp<br>n Run<br>s');<br>Sysuti | Compile<br>= Fill in<br>ls | Debug T<br>Debug T<br>noname01.    | rrypi:~<br>fools<br>pas =<br>paran    | Options<br>Neter — | Window<br>Cance | Help | _ D X     |
| File Edit<br>File Edi<br>program t<br>uses \$PRO<br>BEGIN<br>END.      | Tabs He<br>t Search<br>est;<br>MPT('uses<br><br>uses     | elp<br>Run<br>s');<br>SysUti   | Compile<br>= Fill in<br>ls | Debug T<br>Debug T<br>noname01.    | rrypi:~<br>ools<br>pas =              | Options<br>neter   | Window          | Help | _ D X     |
| File Edit<br>File Edi<br>program t<br>uses \$PRO<br>BEGIN<br>END.      | Tabs He<br>t Search<br>est;<br>MPT('uses<br>uses         | elp<br>Run<br>s');<br>SysUti   | Compile<br>= Fill in<br>Ls | Debug T<br>Debug T<br>noname01.    | rrypi: ~<br>ools<br>pas =             | Options<br>neter   | Window          | Help |           |
| File Edit<br>File Edi<br>program t<br>uses \$PRO<br>BEGIN<br>END.      | Tabs He<br>t Search<br>est;<br>MPT('uses<br>uses         | elp<br>Run<br>s');<br>SysUti   | Compile<br>= Fill ir<br>Is | Debug T<br>Debug T<br>noname01.    | rrypi: ~<br>ools<br>pas =             | Options<br>neter   | Window          | Help |           |
| File Edit<br>File Edit<br>program t<br>uses \$PRO<br>BEGIN<br>END.     | Tabs He<br>t Search<br>est;<br>MPT('uses<br>uses         | elp<br>Run<br>s');<br>SysUti   | Compile<br>- Fill in       | Debug T<br>noname01.               | rrypi:~<br>pols<br>pas =              | Options<br>neter   | Window<br>Cance | Help |           |
| File Edit<br>File Edi<br>program t<br>uses \$PRO<br>BEGIN<br>END.<br>1 | Tabs He<br>t Search<br>est;<br>MPT('uses<br>uses<br>uses | elp<br>Run<br>s');<br>SysUti   | Compile<br>= Fill in<br>Is | Debug T<br>noname01.               | rrypi:~<br>ools<br>pas =              | Options<br>neter   | Window<br>Cance | Help |           |

如下图提示编译成功,那这个编译就是能用的。如果提示不成功,就是 fpc 编译器和你系统 以及 cpu 没对号。解决方案请访问 freepascal.org

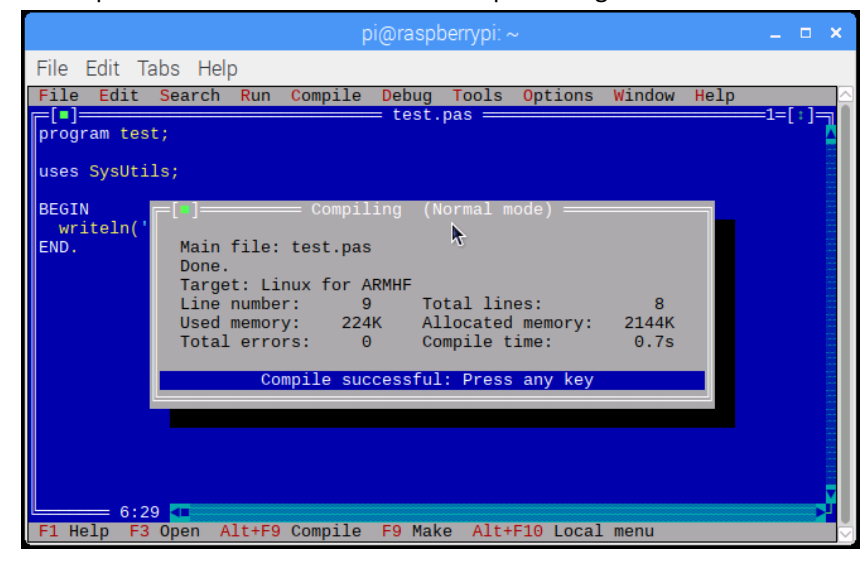

验证编译以后,现在可以开始编译 fpc 源码了(此方法可用于 github 上的最新 fpc 源码)

## FPC 编译器所支持的 ARM 处理器 Model

下面罗列了 Fpc 编译器所支持的 arm 处理器架构标识符, 给定了处理器标识符后, 编译器生成的执行文件就会区分软件浮点和硬件浮点, cpu 指令内容一堆东西。经过证实, 这些标识符架构都有效果, 因为和这些 cpu 架构都有对应的 RT 运行库, 所以最终的编译成败, 要取决于实际编译结果。

- ARMV3
- ARMV4
- ARMV4T
- ARMV5
- ARMV5T
- ARMV5TEJ
- ARMV6: e.g. in Raspberry Pi; will probably work on most current hardware
- ARMV6K
- ARMV6T2
- ARMV6Z
- ARMV7: e.g. in Nokia N900, Nokia N9, Nokia N950
- ARMV7A: e.g. in Odroid U2, Odroid U3
- ARMV7R
- ARMV7M
- ARMV7EM

## 编译 fpc(编译大规模部署版本 3.0.4)

sudo su

cd /fpc/fpcbuild-3.0.4/fpcsrc

如果 arm 处理器是非 armv7 我们只能使用 armv6 构建 make install sourceinstall OPT="-dFPC\_ARMHF -CpARMV6 - OpARMV6" PREFIX=/usr

如果 arm 处理器是 armv7 make install sourceinstall OPT="-dFPC\_ARMHF" PREFIX=/usr

这一过程持续时间很长,大概 20 分钟以上,上个厕所,喝杯茶,随便干点什么事回来

20 分钟以后,编译完成

我们开始罗列已有的 fpc 编译器

ls /usr/lib/fpc

|                                  |                                 |                                    |                                     | pi@raspberrypi: ~                                     |
|----------------------------------|---------------------------------|------------------------------------|-------------------------------------|-------------------------------------------------------|
| File                             | Edit                            | Tabs                               | Help                                |                                                       |
| root@<br>root@<br>3.0.4<br>root@ | raspb)<br>raspb<br>3.3<br>raspb | errypi<br>errypi<br>1 le<br>errypi | :/usr/<br>:/fpc#<br>xyacc<br>:/fpc# | local/lib/fpc/3.3.1# cd /fpc<br>ls /usr/local/lib/fpc |

现在,我们定位的新编译器是3.0.4

先删除系统中老的 fpc 编译器 rm -f /usr/bin/ppcarm

替代我们刚编译好的编译器 cp/usr/lib/fpc/3.0.4/ppcarm/usr/bin/ppcarm

最后查看 fpc 编译器的版本以及支持架构和操作系统 fpc -- i

重新生成 fpc 的编译核心参数配置 fpcmkcfg -d basepath=/usr/lib/fpc/3.0.4/ > /etc/fpc.cfg

fpc3.0.4 的编译器构建成功

## 编译 fpc(来自 github 的当天更新版本)

sudo su cd /fpc/freepascal-master

如果 arm 处理器是非 armv7 我们只能使用 armv6 构建 make install sourceinstall OPT="-dFPC\_ARMHF -CpARMV6 -OpARMV6" PREFIX=/usr

如果 arm 处理器是 armv7 make install sourceinstall OPT="-dFPC\_ARMHF" PREFIX=/usr

这一过程持续时间很长,大概 20 分钟以上,上个厕所,喝杯茶,随便干点什么事回来

20 分钟以后,编译完成

我们开始罗列已有的 fpc 编译器

ls /usr/lib/fpc

|                                     |                             |                                     |                                     | pi@raspberrypi: ~                                     |
|-------------------------------------|-----------------------------|-------------------------------------|-------------------------------------|-------------------------------------------------------|
| File                                | Edit                        | Tabs                                | Help                                |                                                       |
| root@r<br>root@r<br>3.0.4<br>root@r | aspb<br>aspb<br>3.3<br>aspb | errypi<br>errypi<br>.1 le<br>errypi | :/usr/<br>:/fpc#<br>xyacc<br>:/fpc# | local/lib/fpc/3.3.1# cd /fpc<br>ls /usr/local/lib/fpc |

现在,我们定位的新编译器是3.3.1

先删除系统中老的 fpc 编译器 rm -f /usr/bin/ppcarm

替代我们刚编译好的编译器 cp/usr/lib/fpc/3.3.1/ppcarm/usr/bin/ppcarm

最后查看 fpc 编译器的版本以及支持架构和操作系统 fpc -i

重新生成 fpc 的编译核心参数配置 fpcmkcfg -d basepath=/usr/lib/fpc/3.3.1/ > /etc/fpc.cfg

来自 github 的最新 fpc 编译器构建成功

# 编译和安装 Lazarus 的 IDE

本章节成功编译 Lazarus 所使用的版本来自 github 下载 https://github.com/graemeg/lazarus

本章节成功编译 Lazarus2.1.0 所使用的 fpc 版本为 3.3.1

如果已经是 root 模式了,下面这句可以省略 *sudo su* 

定位 lazarus 当前目录 *cd /fpc/lazarus-upstream* 开始编译 lazarus

如果 arm 处理器是非 armv7 我们只能使用 armv6 构建 make OPT="-dFPC\_ARMHF -CpARMV6 -OpARMV6" 如果 arm 处理器是 armv7 make OPT="-dFPC\_ARMHF"

这一过程大概 20 分钟左右

完成以后启动 lazarus sudo su cd /fpc/lazarus-upstream ./lazarus

启动界面会显示 lazarus 的版本为 2.1.0

#### 然后提示输入路径

|                                                        | Welcome to Lazarus IDE 2.1.0 🗕 🗖 🗄                                                                                                    | × |  |  |  |  |  |  |
|--------------------------------------------------------|----------------------------------------------------------------------------------------------------|---|--|--|--|--|--|--|
| 🔯 Configure Lazarus IDE                                |                                                                                                    |   |  |  |  |  |  |  |
| Lazarus<br>Compiler<br>FPC sources<br>Make<br>Debugger | Lazarus       Compiler       FPC sources       Make       Debugger         The Lazarus directory contains the sources of the IDE and the package files of LCL and many standard packages. For example it contains the file "ide/lazarus.lpi". The translation files are located there too.       //fpc/lazarus-upstream/          //fpc/lazarus-upstream/            Browse |   |  |  |  |  |  |  |
|                                                        | Start IDE                                                                                                    |   |  |  |  |  |  |  |

|                                                        | Welcome to Lazarus IDE 2.1.0 – 🗖 🗙                                                                                                    |  |  |  |  |  |  |
|--------------------------------------------------------|----------------------------------------------------------------------------------------------------|--|--|--|--|--|--|
| 🐹 Configure Lazarus IDE                                |                                                                                                    |  |  |  |  |  |  |
| Lazarus<br>Compiler<br>FPC sources<br>Make<br>Debugger | Lazarus       Compiler       FPC sources       Make       Debugger         The Free Pastal compiler executable typically has the name       "fpc". You can also use the target specific compiler like       "ppcarm". Please give the full file path.         fpc       v         Browse       v         File: /usr/bin/fpc       oK         Start IDE       Start IDE                                      |  |  |  |  |  |  |
| Welcome to Lazarus IDE 2.1.0 ×                         |                                                                                                    |  |  |  |  |  |  |
| Configu                                                |                                                                                                    |  |  |  |  |  |  |
| Lazarus<br>Compiler<br>FPC sources<br>Make<br>Debugger | Welcome to Lazarus PE 2.1.0         Image: Compiler PPC sources Make Debugger         Lazarus Compiler PPC sources Make Debugger         The sources of the Free Pascal packages are required for browsing and code completion. For example it has the file "rtl/linux/system.pp".         (fpc/freepascal-master         Image: Browse       Image: Directory: /fpc/freepascal-master/         OK       OK |  |  |  |  |  |  |

正确填写对应的路径,然后 Start IDE,进去以后,就是 lazarus2.1.0 了 打开 help->about 对话框,显示 fpc 版本以及 lazarus 版本,这些都是我们刚才编译的东西

|         | _ = × |                                      |                                |   |
|---------|-------|--------------------------------------|--------------------------------|---|
| Version | About | Contributors                         | Acknowledgements               |   |
| La      |       | <sup>ascal</sup><br>arus             |                                |   |
|         | Pro   | ject                                 |                                |   |
|         |       | Version<br>Date: 20                  | #: 2.1.0<br>18-09-22           |   |
| Write   | Once  | FPC Vers                             | ion: 3.3.1                     |   |
|         | C     | SVN Revisic<br>arm-lin<br>ompile Any | n: Unknown<br>ux-gtk2<br>where | Ø |
|         |       | Clo                                  | ose                            |   |

# fpc 编译时报错:找不到 crtbegin.o

当我们编译程序时,FPC编译器提示找不到 CRTBEGIN.O+CRTEND.O

|   |                                                                                                 | Messages |
|---|-------------------------------------------------------------------------------------------------|----------|
|   | Compile Project, Target: /root/tmp/project1: Success, Warnings: 2                               |          |
| J | Aproject1.lpr(23,0) Warning: "crtbegin.o" not found, this will probably cause a linking failure |          |
|   | Aproject1.lpr(23,0) Warning: "crtend.o" not found, this will probably cause a linking failure   |          |
|   |                                                                                                 |          |
|   |                                                                                                 |          |
|   |                                                                                                 |          |
| ł | 极为力                                                                                             |          |
| ) | 胜伏外还                                                                                            |          |
| 5 | sudo su                                                                                         |          |

find / -name crtbegin.o

root@raspberrypi:/fpc# sudo find / -name crtbegin.o
/usr/lib/gcc/arm-linux-gnueabihf/6/crtbegin.o
find: '/run/user/1000/gvfs': Permission denied
find: '/proc/696/task/696/net': Invalid argument
find: '/proc/696/net': Invalid argument
root@raspberrypi:/fpc#

Find 给出反馈,那个 crtbegin.o 文件的位置,我们路径粘贴下来 /usr/lib/gcc/arm-linux-gnueabihf/6/

然后,我们打开 fpc 的编译器配置文件

sudo su

vi /etc/fpc.cfg

在 vi 中,查找关键字 # path to the gcclib 提示:如果使用 root 身份,可以直接通过图形编辑器来配置,操作比 vi 简单许多

|                                  |                                      |                                      |                                           |                            | pi@rasp             | pberryp            |         |  |  | × |
|----------------------------------|--------------------------------------|--------------------------------------|-------------------------------------------|----------------------------|---------------------|--------------------|---------|--|--|---|
| File                             | Edit                                 | Tabs                                 | Help                                      |                            |                     |                    |         |  |  |   |
| #ELSE<br>-Fu/u<br>#ENDI<br>#ENDI | sr/li<br>F<br>F                      | o/fpc/                               | \$fpcversi                                | on/units/                  | ∬<br>\$fpcta        | arget/ł            | nttpd22 |  |  |   |
| # sea<br>-Fu∼∕                   | rchpa<br>.fppk                       | th for<br>g/lib/                     | fppkg us<br>fpc/\$fpcv                    | er-specit<br>ersion/u      | fic pac<br>nits/\$F | ckages<br>FPCTAR(  | ET/*    |  |  | l |
| # pat                            | h to t                               | the gc                               | clib                                      |                            |                     |                    |         |  |  | l |
| # sea<br>#-Fl/<br>#-Fl/<br>-Fl/u | rchpat<br>usr/l:<br>lib;/u<br>sr/lib | th for<br>ib/fpc<br>usr/li<br>b/fpc/ | librarie<br>/\$fpcvers<br>b<br>\$fpcversi | s<br>ion/lib<br>on/lib/\$R | FPCTARG             | GET                |         |  |  |   |
| # sea<br>-FD∕u                   | rchpai<br>sr/li                      | th for<br>b/fpc/                     | tools<br>\$fpcversi                       | on/bin/\$                  | FPCTARG             | GET                |         |  |  | l |
| #DEFI                            | NE NE                                | EDCROS                               | SBINUTILS                                 |                            |                     |                    |         |  |  |   |
| # nev<br># (no                   | er nee<br>nativ                      | ed cro<br>ve com                     | ss-prefix<br>piler, al                    | when ta<br>ways cros       | rgeting<br>ss-comp  | g the (<br>piling) | M       |  |  |   |

#### 按下 i 键, 进入插入模式

-Fl/usr/lib/gcc/arm-linux-gnueabihf/6

| pi@raspberrypi: ~                                                                                                    |  | ×      |
|----------------------------------------------------------------------------------------------------|--|--------|
| File Edit Tabs Help                                                                                                    |  |        |
| -Fu~/.fppkg/lib/fpc/\$fpcversion/units/\$FPCTARGET/*                                                                                                    |  |        |
| # path to the gcclib<br>-Fl/usr/lib/gcc/arm-linux-gnueabihf/ <mark>6</mark>                                                                               |  |        |
| # searchpath for libraries<br>#-Fl/usr/lib/fpc/\$fpcversion/lib<br>#-Fl/lib;/usr/lib<br>-Fl/usr/lib/fpc/\$fpcversion/lib/\$FPCTARGET                      |  |        |
| # searchpath for tools<br>-FD/usr/lib/fpc/\$fpcversion/bin/\$FPCTARGET                                                                                    |  | l      |
| #DEFINE NEEDCROSSBINUTILS                                                                                                    |  |        |
| # never need cross-prefix when targeting the JVM<br># (no native compiler, always cross-compiling)<br>#ifdef cpujvm<br>#undef NEEDCROSSBINUTILS<br>#endif |  |        |
| # for android cross-prefix is set by compiler<br>#ifdef android                                                                                           |  | $\geq$ |

按下 esc 键退出插入模式 再用下列命令保存 fpc.cfg 退出 vi 编辑器 :wq

然后重开 lazarus,重新编译我们的工程

提示编译成功, fpc 编译器内核版本就是刚才 diy 出来的 3.3.1

| V, nişbəryşi - VNC Viener                                                            |                                          |               |                  |
|--------------------------------------------------------------------------------------|------------------------------------------|---------------|------------------|
| 👅 🌐 🚰 🔜 🌞 🔇 🦲 [Downloads] 🛛 🗾 pi@raspberrypi 🔝 pi@raspberrypi 🎉 Lazarus DE v2        | _ Of Messages _ Of Object Inspector _ Of | Source Editor | 🔣 🧏 🍣 🐗 🔹 0222 💧 |
| Lazanu                                                                               | IDE v2.1.0 - project1                    |               |                  |
| File Edit Search View Source Project Run Package Tools Window Help                   |                                          |               |                  |
| 1 🗆 🖉 🖬 🗑 🐨 Standard Additional Common Controls Dialogs Data Controls Data Access Sy | item Misc                                |               |                  |
|                                                                                      |                                          |               |                  |
| Objector = 0 × 1                                                                     | Source Editor                            |               | - C X            |
| Components (filer)                                                                   |                                          |               |                  |
| C Form1 TForm1 Unit1 X                                                               |                                          |               |                  |
| 1 weit Unitl;                                                                        |                                          |               |                  |
| (smode objtpc)(SHe)                                                                  |                                          |               |                  |
| 5 interface                                                                          |                                          |               |                  |
| Properties Thing y, Classes, SysUtils, Porms, Controls, Graphics, Dialogs;           |                                          |               |                  |
| Properties Evente > 10 type                                                          |                                          |               |                  |
| Action Private                                                                       |                                          |               |                  |
| ActiveContro                                                                         |                                          |               |                  |
| Align alNone 15<br>AlignDrooFi (D) (False) . end;                                    |                                          |               |                  |
| Alpha8lend 🗆 (False) 18 var                                                          |                                          |               |                  |
| AlphaBlendy 255 Pornt: TPornt;                                                       |                                          |               |                  |
| AutoScroll [] (False) . implementation                                               |                                          |               |                  |
| AutoSize (False) (SR *-(10)                                                          |                                          |               |                  |
| - Bardericona (biSystem//e 26                                                        |                                          |               |                  |
| BorderStyle bsSizeable                                                               |                                          |               |                  |
| Caption Formi                                                                        |                                          |               |                  |
| ChildSizing (TControlChil     ControlChil     ControlChil                            |                                          |               |                  |
| - Constraints (TSizeConstr                                                           | Medsages                                 |               | - 0 ×            |
| Cursor crDefault Compile Project, Target /root/tmp/project1. Success                 |                                          |               | 1                |
| DesignTime 96                                                                        |                                          |               |                  |
| Le de les XI                                                                         |                                          |               |                  |
|                                                                                      |                                          |               |                  |
|                                                                                      |                                          |               |                  |
|                                                                                      |                                          |               |                  |

至此,所有 lazarus 以及 fpc 编译器的构建就全部完成了

# Freepascal 的 IOT 通讯组件

IOT 平台的 pascal 通讯引擎可访问我们的开源地址 https://github.com/PassByYou888/ZServer4D

# 关于 fpc+lazarus 构建中文指南作者

我是原创,有事可来给我留言 600585@qq.com By600585 2018-9-22